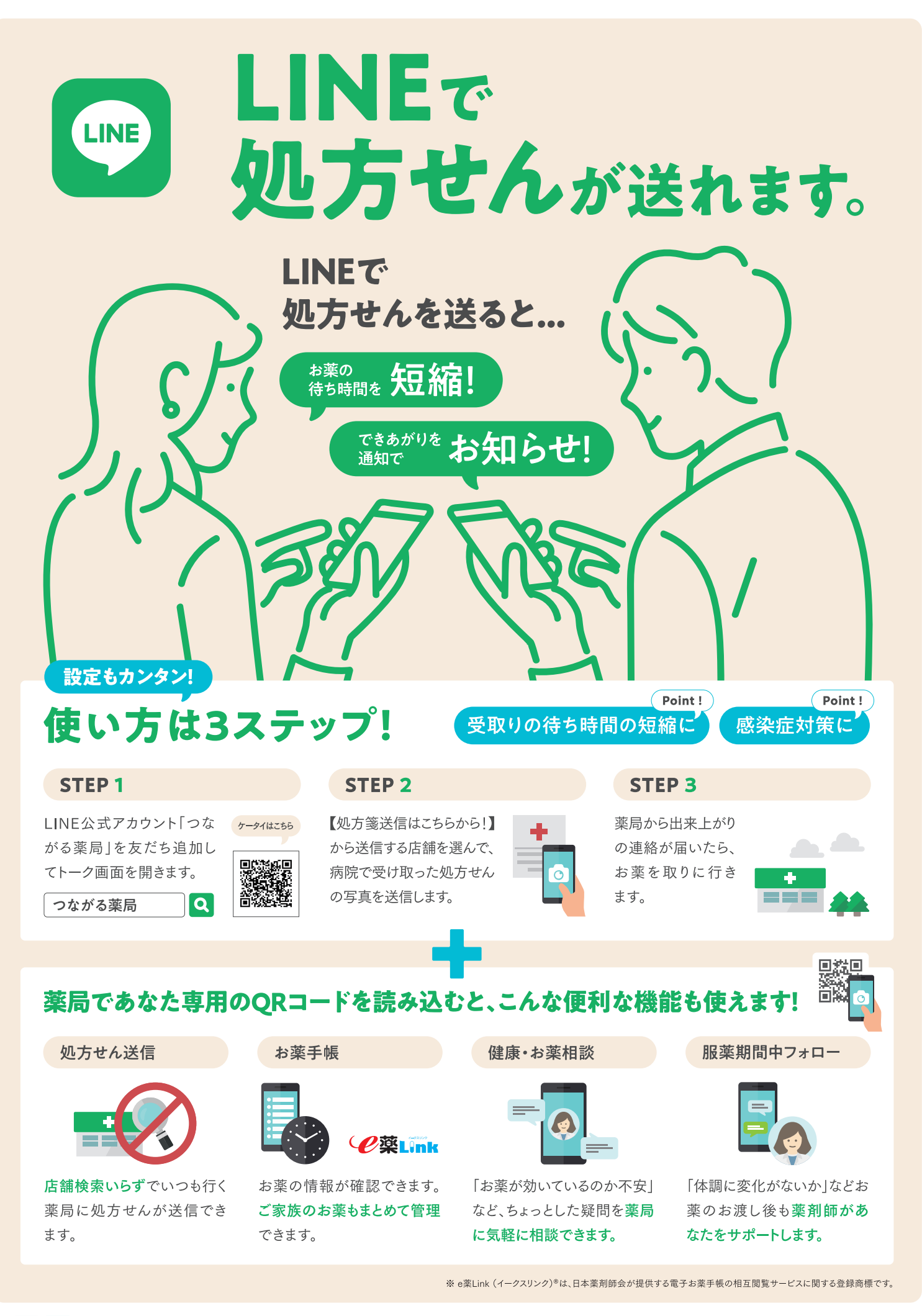

Pharmashift

詳細はお気軽に薬局スタッフへお尋ねください。

LINEから処方箋を送信でき、お薬の準備ができると完了通知が届きます。 待ち時間を短縮して、スムーズにお薬を受け取れます。

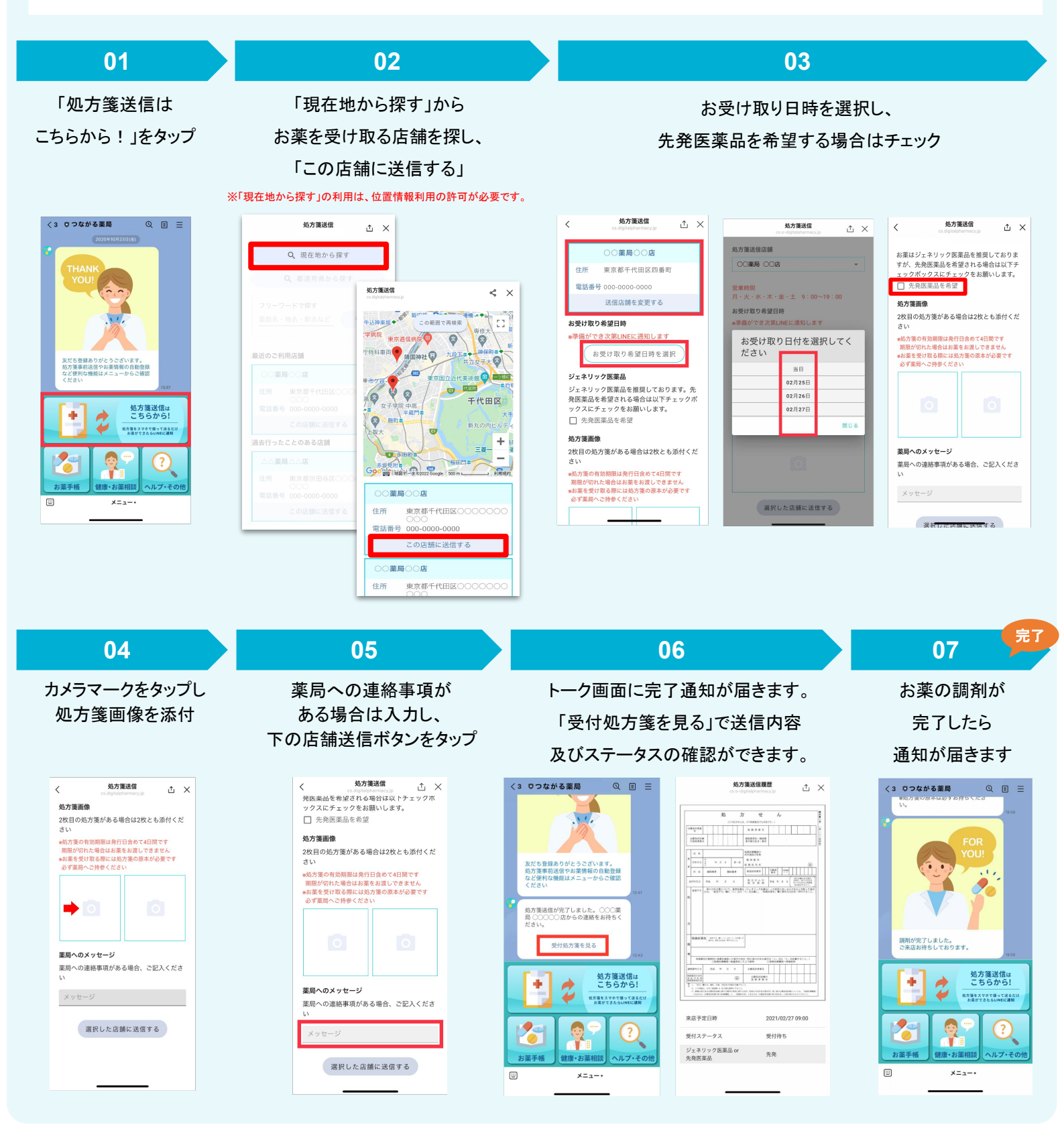

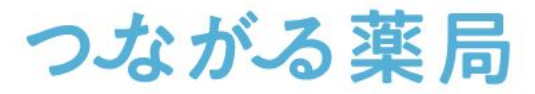